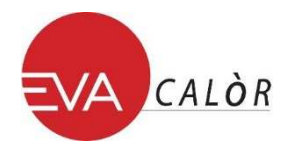

## INSTALLATION MODULE WI-FI ET ENREGISTREMENT WEB APP

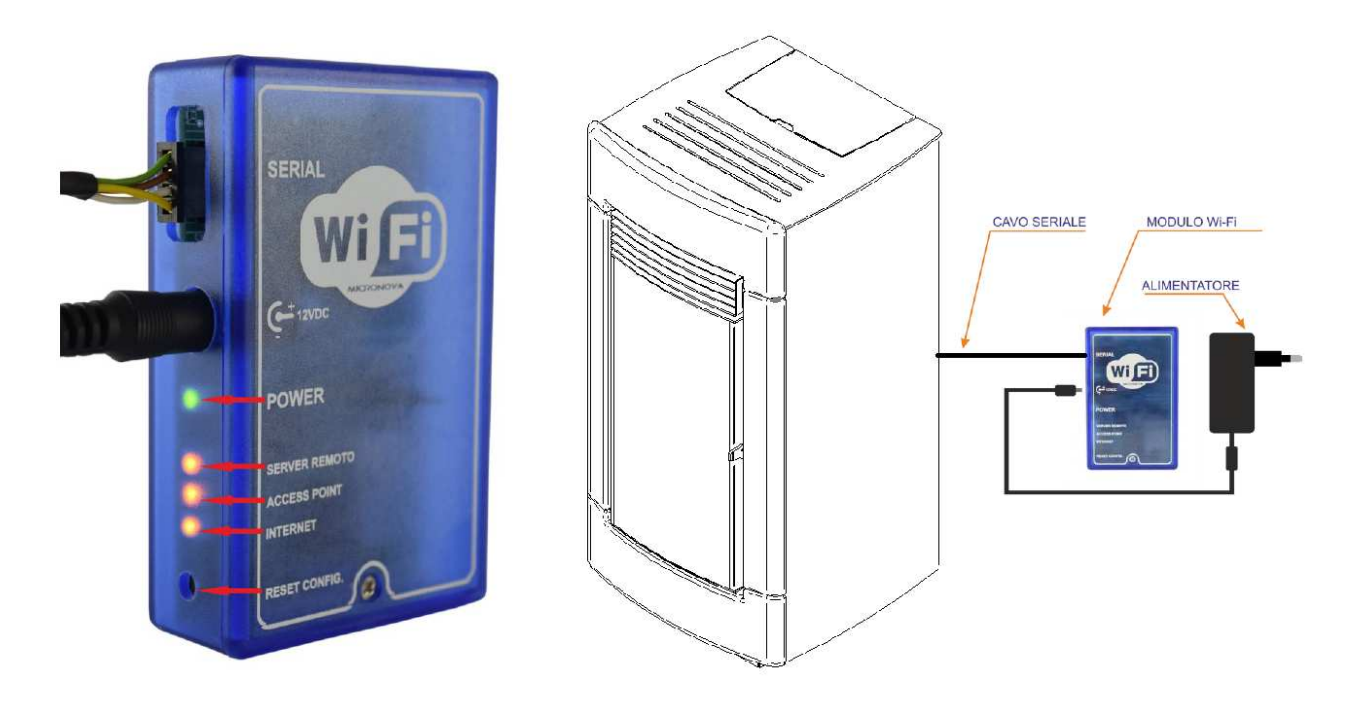

- **1.** Connecter le module wifi à l'alimentation avec le kit transformateur en dotation
- 2. Connecter avec le câble serial la prise Serial au dos du poêle au module wifi
- 3. Le led vert s'allume (fixe)
- **4.** Le led orange (**Access point**) clignote pendant 5 secondes puis reste fixe. (*En cas de clignotement d'un autre led orange appuyer sur Reset pour reprendre la procédure initiale*)
- 5. A travers un dispositif connecté au réseau wifi (Tablet/Pc/Smartphone/etc..) effectuer la connexion au réseau WIFI créé par le module. Le nom du réseau à rechercher (SSID) sera similaire à «Evastampaggi-WIFI\_000780FFFFFF ». (Vérifier que le dispositif utilisé ait bien établi une effective connexion au réseau créé par le module WIFi du poêle).
- 6. Télécharger le browser généralement utilisé sur votre dispositif (Internet Explorer/Firefox/etc...) et compiler dans la barre des adresses la séquence suivante : http://192.168.1.1

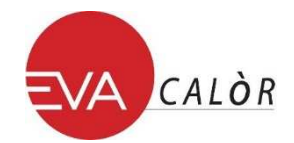

7. La page principale du module WIFI apparaitra avec les informations relatives à son fonctionnement

| $\langle \rangle$ | m        |           | 192.168.1.1              | C | Û | + 🗇 |
|-------------------|----------|-----------|--------------------------|---|---|-----|
| 😚 WiFi Co         | onfigura | ation     |                          |   |   |     |
| Status            | ĺ        | Curren    | t configuration:         |   |   |     |
|                   |          | Mode:     | Access Point             |   |   |     |
|                   |          | SSID:     | Evastampaggi-Wifi_000780 |   |   |     |
|                   |          | BSSID:    | 000780DD1888             |   |   |     |
|                   |          | Channel:  | 1                        |   |   |     |
|                   |          | Security: | Open                     |   |   |     |
|                   |          |           |                          |   |   |     |

8. Cliquer sur le lien « wifi configuration » situé à gauche dans la page web

| Source States and States and Stat |                                                                       |  |  |  |  |  |  |  |
|----------------------------------------------------------------------------------------------------|-----------------------------------------------------------------------|--|--|--|--|--|--|--|
| Status<br>WiFi Configuration                                                                                                    | Station configuration:      Available networks:      Select a network |  |  |  |  |  |  |  |
|                                                                                                    | C Manual SSID                                                         |  |  |  |  |  |  |  |
|                                                                                                    | Connect                                                               |  |  |  |  |  |  |  |

- **9.** Sélectionner dans la liste le réseau à utiliser pour connecter le dispositif à internet et composer la password du réseau sélectionné
- **10.** Cliquer sur « **Connect** » pour connecter le module à internet
- 11. La confirmation de l'effective connexion : « Connection might be lost ». Le led Orange (Access Point) s'éteint et le Led Orange (Internet) s'allume en clignotant quelques secondes. Il devient fixe quand la connexion Internet est stable.
- **12.** Après quelques secondes de l'effective connexion à internet le led Orange (**Server Remote**) s'allume indiquant la fin de la procédure de configuration du module.
- 13. A' partir de cet instant votre poêle est connecté au réseau internet.
  Vous pouvez désormais sur votre dispositif (Pc/Smartphone/etc..) télécharger votre browser à la page suivante :

## http://evastampaggi.efesto.web2app.it/ .

La page **WEB APP EFESTO** s'ouvre. Cliquer dans la section "**Enregistrement**/Registrati" du menu principal. Une fois l'enregistrement complété vous recevrez un message de confirmation dans la boite email indiquée.

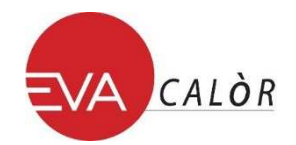

14. Retourner dans la page principale Web App EFESTO et accéder à votre compte en y compilant toutes les données (adresse email & password) précédemment utilisées en phase d'enregistrement. Il est donc possible désormais intégrer les données de votre poêle en cliquant dans la section « ajouter Poêle/Aggiungi Stufa » du menu principal.

Durant cette procédure vous avez besoin des données suivantes :

- CODE ARTICLE (Model / ITEM NUMBER) e SERIAL NUMBER (Serial) visibles au dos du poêle (Chaudière/Hydro/etc...) sur l'étiquette
- MAC ADDRESS et CODE D'ENREGISTREMENT (REG.CODxxxxx) visibles au dos du boitier de votre module WIFI (voir exemple ci-dessous)

| XX:XX:X<br>REG.CC | X:XX:XX:XX<br>D.XXXXXX | MAC A<br>CO<br>REGIS | DDRESS |
|-------------------|------------------------|----------------------|--------|
| TEST PASSED       |                        |                      |        |
| MODEL:            | =CODICE ARTICOLO       | / ITEM NUMBER        |        |
| SERIAL:           | =SERIAL NUMBER         |                      |        |
| FIRMWARE:         |                        |                      |        |
| BK:               |                        |                      |        |
| USER:             |                        |                      |        |
| Test Date: 00 00  | 0000                   |                      |        |

Votre dispositif (Poêle/chaudière/etc..) est désormais présent dans votre liste et contrôlable à travers la Web App de votre dispositif électronique (Pc/Tablet/Smartphone/etc...)